## User Manual for Chief Superintendent KERALA PSC EXAM MANAGEMENT SYSTEM

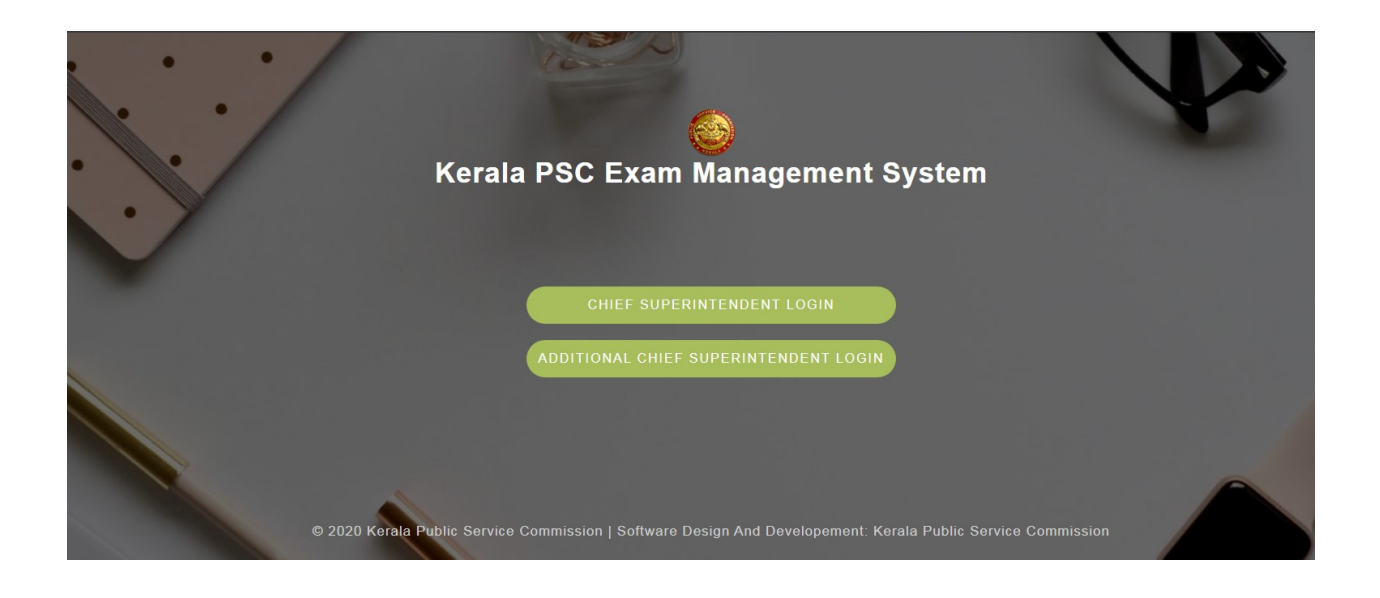

https://mailer.psc.kerala.gov.in/kpscexams എന്ന URL വഴി Kerala PSC Exam Management Software home പേജിൽ നിന്നും ചീഫ് സൂപ്രണ്ടിന് Login പേജിലേക്ക് കയറാം

| ×/ | Ker | ala PSC I | Exam Manage            | ement Syster | n |  |
|----|-----|-----------|------------------------|--------------|---|--|
|    |     | с         | hief Superintendent Lo | ogin         |   |  |
|    |     | Ca        | enter Code             |              |   |  |
|    |     | М         | obile Number           |              |   |  |
|    |     |           | Login                  |              |   |  |
|    |     |           |                        |              |   |  |

|   | Confirmation!!                                                                                                   |      |
|---|----------------------------------------------------------------------------------------------------|------|
| К | One time password will be sent to your mobile number 9999999999. Proceed further if you own this mobile number!! | m    |
|   | Cancel Proceed                                                                                                   |      |
|   | Chief Superintendent Login                                                                                       |      |
|   | 1001                                                                                                    |      |
|   | 9999999999                                                                                                    |      |
|   | Login                                                                                                    |      |
|   |                                                                                                    | 지 전험 |

പരീക്ഷാ കേന്ദ്രത്തിന്റെ കോഡും, ചീഫ് സൂപ്രണ്ടിന്റെ മൊബൈൽ നമ്പറും നൽകമ്പോൾ ചീഫ് സൂപ്രണ്ടിന്റെ മോബൈലിലേക്ക് ലഭിക്കുന്ന OTP യും നൽകി Login ചെയ്യാവുന്നതാണ്.

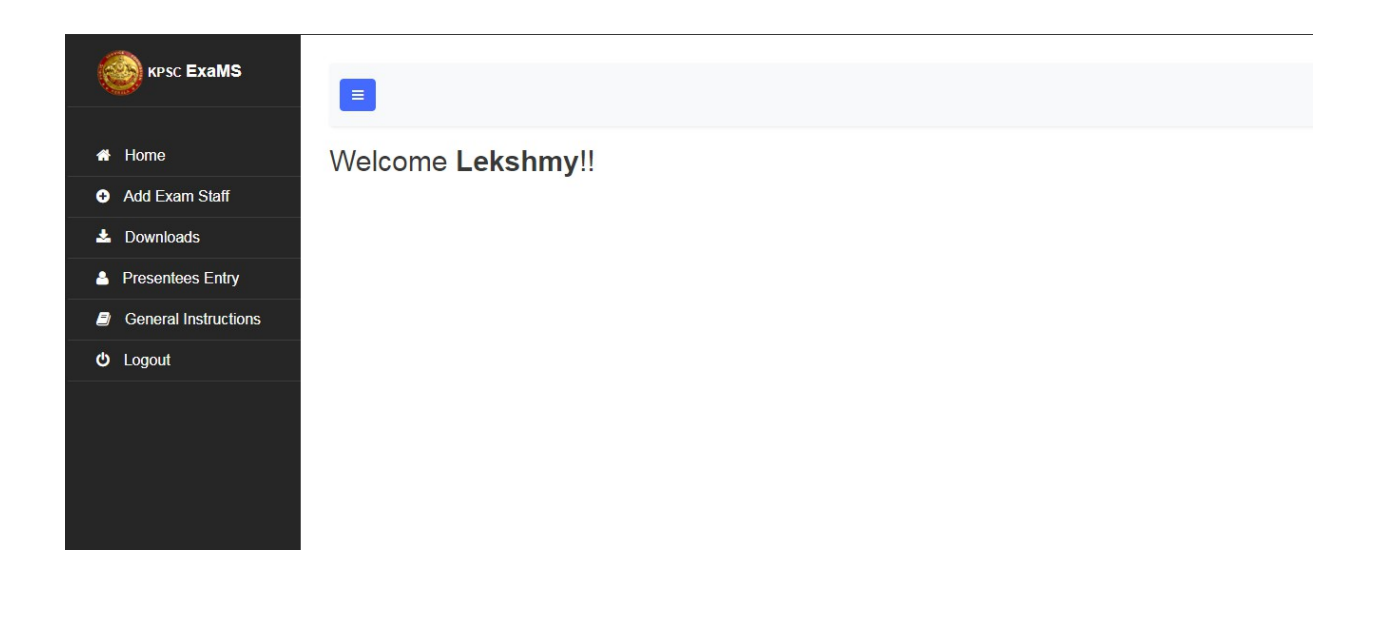

 ചീഫ് സൂപ്രണ്ടിന് പരീക്ഷാതീയതിയുടെ രണ്ടു ദിവസം മുൻപു മുതൽ സിസ്റ്റത്തിലേക്ക് Login ചെയ്യാവുന്നതാണ്. ചീഫ് സൂപ്രണ്ട് Login ചെയ്യ കഴിഞ്ഞാൽ ആദ്യം തന്നെ പരീക്ഷാ നടത്തിപ്പിന് ആവശ്യമായ മുഴുവൻ ജീവനക്കാരുടേയും (അഡീഷണൽ ചീഫ് സൂപ്രണ്ട്, അസിസ്റ്റന്റ് സൂപ്രണ്ട്, ക്ലാർക്ക്, ഓഫീസ് അറ്റൻഡന്റ്, മറ്റുള്ളവർ) വിശദാംശങ്ങൾ 'Add Exam Staff' എന്ന Menu വഴി നൽകേണ്ടതാണ്.

| KPSC ExaMS                            |                                                                                                    |                                                              |  |  |
|---------------------------------------|----------------------------------------------------------------------------------------------------|--------------------------------------------------------------|--|--|
| Home     Add Exam Staff     Downloads | ADD EXAM STAFF                                                                                                    |                                                              |  |  |
| Presentees Entry                      | 02-07-2021 Finday (10.00 AM - 12.00 PM ) - 1001                                                                                                  |                                                              |  |  |
| General Instructions ථ Logout         | Name of Post : BLUE PRINTER<br>Harbour Engg.                                                                                                    | OMR Examination<br>02-07-2021 Friday<br>(10.00 Am. 12.00 PM) |  |  |
|                                       | Name of Centre : CENTRAL POLYTECHNIC COLLEGE<br>VATTIYOORKAVU, THIRUVANANTHAPURAM<br>Total Candidates : 204, Additional : 0<br>Select Staff Type | 1001                                                         |  |  |
|                                       | Additional Chief Superindendent O Add New Additional Chief Superindendent                                                                        | ~                                                            |  |  |

പരീക്ഷാ ഡ്യൂട്ടിക്കുള്ള അഡീഷണൽ ചീഫ് സൂപ്രണ്ടിന്റെ പേര്, മൊബൈൽ നമ്പർ, പെൻ നമ്പർ/ഐഡി കാർഡ് നമ്പർ എന്നിവ സിസ്റ്റത്തിൽ രേഖപ്പെടുത്താനുള്ള ച്ചമതല ചീഫ് സൂപ്രണ്ടിന്റെതാണ്.

| 🖶 Home               |                                                 |  |  |  |
|----------------------|-------------------------------------------------|--|--|--|
| Add Exam Staff       | DOWNLOADS                                       |  |  |  |
| 🛓 Downloads          | Select Examination Date                         |  |  |  |
| Presentees Entry     | 02-07-2021 Friday (10.00 AM - 12.00 PM ) - 1001 |  |  |  |
| General Instructions |                                                 |  |  |  |
| ப் Logout            | Certificate By Chief Superintendent             |  |  |  |
|                      | Certificate By Additional Chief Superintendent  |  |  |  |
|                      | Security_Label Account                          |  |  |  |
|                      | List of Candidates Present For The Test         |  |  |  |
|                      | Contents Card                                   |  |  |  |
|                      | Checklist For Chief Superintendents             |  |  |  |
|                      | Checklist For Assistant Superintendents         |  |  |  |

2. പരീക്ഷാ നടത്തിപ്പിന് ആവശ്യമായ എല്ലാ ഫോമുകളും 'Downloads' എന്ന Menu വഴി Download ചെയ്ത് Print എടുത്ത് ഉപയോഗിക്കേണ്ടതാണ്

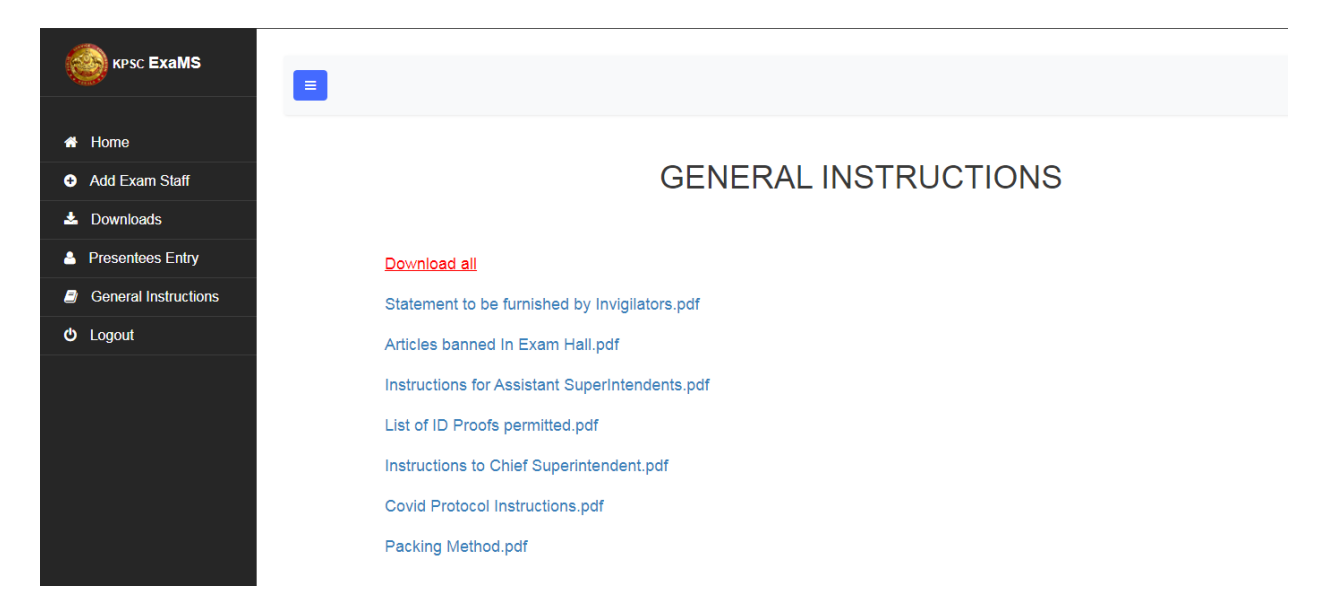

3. പരീക്ഷാ നടത്തിപ്പിന്റെ പ്രധാന നിർദ്ദേശങ്ങൾ 'General Instructions' എന്ന Menu ൽ ലഭ്യമാവും.

| KPSC ExaMS                                               |                        |                                                                         |                                                               |  |  |
|----------------------------------------------------------|------------------------|-------------------------------------------------------------------------|---------------------------------------------------------------|--|--|
| Home     Add Exam Staff     Downloads                    |                        | PRESENTEES ENTRY                                                        |                                                               |  |  |
| Presentees Entry                                         | Select Examination Dat | Select Examination Date 02-07-2021 Friday (10.00 AM - 12.00 PM ) - 1001 |                                                               |  |  |
| <ul> <li>General Instructions</li> <li>Logout</li> </ul> | Name of Post           | : BLUE PRINTER<br>Harbour Engg.                                         | OMR Examination<br>02-07-2021 Friday<br>(10.00 AM - 12.00 PM) |  |  |
|                                                          | Name of Centre         | CENTRAL POLYTECHNIC COLLEGE<br>VATTIYOORKAVU, THIRUVANANTHAPURAM        | 1001                                                          |  |  |

4. List of Present Candidates Mark ചെയ്യന്നതിന് Downloads എന്ന മെന്ദവിൽ നിന്ന് ലഭ്യമാകന്ന Presentees Entry എന്ന Form ഉപയോഗിച്ച് ഓരോ ക്ലാസ് മുറിയിൽ നിന്നും ചീഫ് സൂപ്രണ്ട് നേരിട്ട് ഹാജരായ ഉദ്യോഗാർത്ഥികളുടെ രജിസ്റ്റർ നമ്പർ രേഖപ്പെട്ടത്തുകയും, അതുപയോഗിച്ച് സിസ്റ്റത്തിൽ രേഖപ്പെട്ടത്തേണ്ടതാണ്. അതിന് 'Presentees Entry' എന്ന Menu ഉപയോഗിക്കേണ്ടതാണ്. ഇപ്രകാരം രേഖപ്പെട്ടത്തന്നതിന് ആദ്യമായി Select Examination Date എന്ന Drop Down List ൽ നിന്നും പ്രസ്തത പരീക്ഷ സെല്ല്ട് ചെയ്ത് ദൃശ്യമാവുന്ന വിവരങ്ങൾ പരിശോധിച്ചു ശരിയാണെന്ന് ഉറപ്പ് വരുത്തിയശേഷം 'Show Register Numbers' എന്ന Button ൽ Click ചെയ്യക. നിശ്ചിത പരീക്ഷാ കേന്ദ്രത്തിൽ അനുവദിച്ചിരിക്കുന്ന മുഴവൻ ഉദ്യോഗാർത്ഥികളുടേയും രജിസ്റ്റർ നമ്പറ്റകൾ ദൃശ്യമാവും. അവയിൽ പരീക്ഷക്ക് ഹാജരായിട്ടുള്ള ഉദ്യോഗാർത്ഥികളുടെ രജിസ്റ്റർ നമ്പറിന് നേരെയുള്ള Check box tick ചെയ്ത് ഓരോ റ്റമിലും ഹാജരായിട്ടുള്ളവരുടെ എണ്ണം ഉറപ്പ് വരുത്തേണ്ടതാണ്. ഒരേ സമയം Screen ൽ 5 റ്റൂമുകൾ എന്ന തരത്തിലാണ് Software ൽ ദൃശ്യമാകന്നത്. മുകളിൽ കാണുന്ന Navigation Bar ൽ Click ചെയ്ത് എല്ലാ Tab ലും ഹാജരായിട്ടുള്ള ഉദ്യോഗാർത്ഥികളുടെ Register Number tick ചെയ്ത് ഏറ്റവും അവസാനമായി കാണുന്ന Summary Tab ൽ Click ചെയ്ത് രേഖപ്പെടുത്തിയ വിവരങ്ങൾ ശരിയാണെന്ന് ഉറപ്പ് വരുത്തിയ ശേഷം 'Save Changes' എന്ന button Click ചെയ്ത് Save ചെയ്യാവുന്നതാണ്.

| <b>`</b>                           |                                                 |                          |                         |                                            |  |  |
|------------------------------------|-------------------------------------------------|--------------------------|-------------------------|--------------------------------------------|--|--|
| KPSC EXAMS                         |                                                 |                          |                         |                                            |  |  |
|                                    | -                                               |                          |                         |                                            |  |  |
| Home                               |                                                 |                          |                         |                                            |  |  |
| <ul> <li>Add Exam Staff</li> </ul> |                                                 | PRESENTE                 | ES ENTRY                |                                            |  |  |
| 🛓 Downloads                        | Select Examination Date                         | Select Examination Date  |                         |                                            |  |  |
| Presentees Entry                   | 02-07-2021 Friday (10.00 AM - 12.00 PM ) - 1001 |                          |                         |                                            |  |  |
| General Instructions               | Name of Post BLUE PRINTER                       |                          |                         | OMR Examination                            |  |  |
| O Logout                           | Harbour Engg.                                   |                          |                         | 02-07-2021 Friday<br>(10.00 AM - 12.00 PM) |  |  |
|                                    | Name of Centre : CENTRAL POLYTECH               | HNIC COLLEGE             |                         | 1001                                       |  |  |
|                                    | VATTIYOORKAVU, TH                               | HIRUVANANTHAPURAM        |                         | 1001                                       |  |  |
|                                    | Total Candidates - 204 Additional - 0           | Show Regist              | er Numbers 🖴            |                                            |  |  |
|                                    |                                                 |                          |                         |                                            |  |  |
|                                    | 1 2                                             | 2 a semmany              |                         |                                            |  |  |
|                                    |                                                 | Room                     | Total No. of Presentees |                                            |  |  |
|                                    |                                                 | Room 1                   | 19                      |                                            |  |  |
|                                    |                                                 | Room 2                   | 20                      |                                            |  |  |
|                                    |                                                 | Room 3                   | 20                      |                                            |  |  |
|                                    |                                                 | Room 4                   | 15                      |                                            |  |  |
|                                    |                                                 | Room 5                   | 20                      |                                            |  |  |
|                                    |                                                 | Room 8                   | 17                      |                                            |  |  |
|                                    |                                                 | Room 7                   | 18                      |                                            |  |  |
|                                    |                                                 | Room 8                   | 18                      |                                            |  |  |
|                                    |                                                 | Room 9                   | 10                      |                                            |  |  |
|                                    |                                                 | Room 10                  | 20                      |                                            |  |  |
|                                    |                                                 | Total Candidates Present | 185                     |                                            |  |  |
|                                    |                                                 | iotal obligates resent   | .50                     |                                            |  |  |

ഇപ്രകാരം താൽക്കാലികമായി Save ചെയ്തിരിക്കുന്ന വിവരങ്ങൾ Final Submission ന് മുൻപ് പിശക് കണ്ടെത്തുന്ന പക്ഷം ആയത് തിരുത്തി ആവശ്യമായ മാറ്റങ്ങൾ വരുത്തി Save ചെയ്യാവുന്നതാണ്. ഇടർന്ന് അഡീഷണൽ ചീഫ് സൂപ്രണ്ട് ലോഗിൻ ചെയ്ത് Present ആയി രേഖപ്പെടുത്തിയിരിക്കുന്ന രജിസ്റ്റർ നമ്പറുകൾ Absent ആയ ഉദ്യോഗാർത്ഥികളുടെ രജിസ്റ്റർ നമ്പറ്റമായി ഒത്തനോക്കി വൃത്യാസം കണ്ടെത്തന്ന പക്ഷം ചീഫ് സൂപ്രണ്ട് വീണ്ടും ലോഗിൻ ചെയ്ത് മേൽ വൃത്യാസം പരിഹരിച്ച് Submit ചെയ്യേണ്ടതാണ്. അഡീഷണൽ ചീഫ് സൂപ്രണ്ട് Final Submission ചെയ്ത കഴിഞ്ഞാൽ ചീഫ് സൂപ്രണ്ടിന് മറ്റ് തിരുത്തലുകൾ വരുത്തവാൻ സാധിക്കുന്നതല്ല.

ചീഫ് സൂപ്രണ്ടിന്റെയും, അഡീഷണൽചീഫ് സൂപ്രണ്ടിന്റെയും സോഹ്റ്റ് വെയറിലെ രേഖപ്പെടുത്തലുകൾ പൂർത്തീകരിച്ച ശേഷം ഈ പരീക്ഷയുടെ Absentees List, Presentees Entry എന്ന മെന്ദവിൽ നിന്ന് print Out എടുത്ത് സാക്ഷ്യപ്പെടുത്തി Sign List നോടൊപ്പം അയക്കേണ്ടതാണ്. നിശ്ചിത മാത്യകയിലുള്ള സാക്ഷ്യപത്രവും പ്രസ്തത പാക്കറ്റിൽ ഉൾപ്പെടുത്തേണ്ടതാണ്.